Institut National Universitaire **Champollion** 

# Créer un cours sur Moodle

Chantal Herrero Coralie Bouffard Lagriffoul

avril 2019

Ce tutoriel comporte des **propositions** ou des **possibilités d'utilisation** de Moodle, il est à aménager selon vos objectifs.

#### SOMMAIRE

Se connecter Demander la création d'un cours Moodle Retrouver mes cours Moodle Editer le contenu de mon cours Afficher / Cacher mon cours Modifier le contenu de mon cours Déposer des ressources sur mon cours Gérer les utilisateurs inscrits Créer un devoir à remettre en ligne Informer les étudiants avec le forum Annonces Créer un forum d'échanges 1- Se connecter sur le site de l'INUC, onglet ENT

**Utiliser préférentiellement le navigateur Firefox** 

2- Cliquer sur le bouton **MOODLE** 

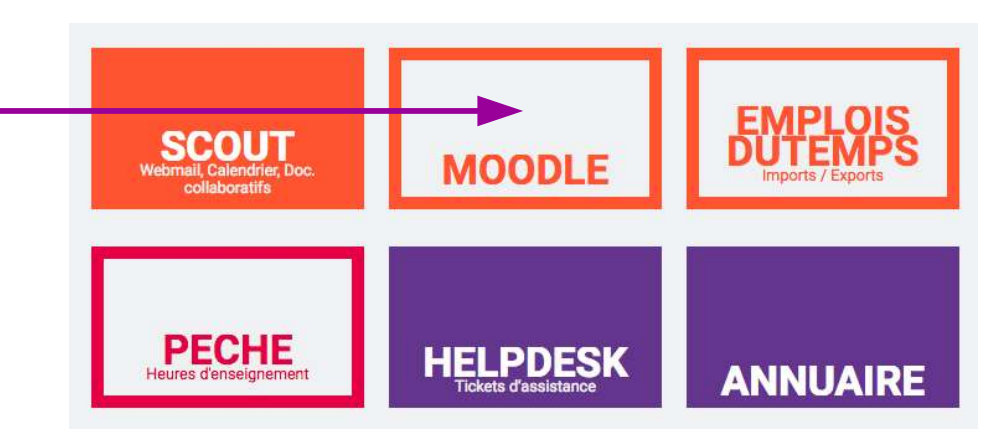

## 3 - Cliquer sur « Demander la création d'un espace de cours Moodle »

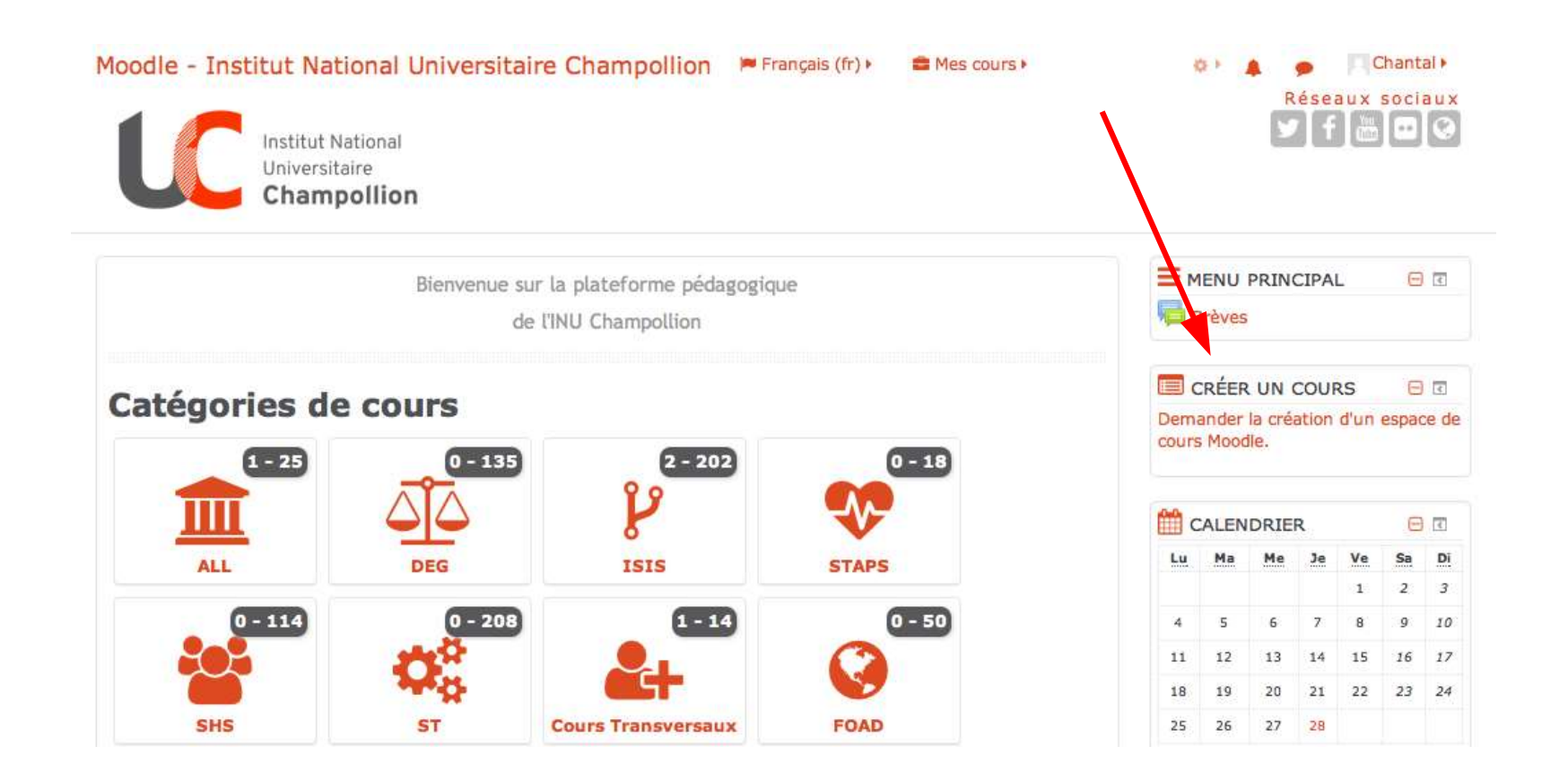

| oodle - Institut National Universitaire Champollion Français (fr) 🗯 Mes cours 🖡 | Chantal  Tout réduir |
|---------------------------------------------------------------------------------|----------------------|
| om complet du cours Que vous demandez                                           |                      |
| Exemple de création d'un cours sur Moodle                                       |                      |
| om abrégé du cours 0 @                                                          |                      |
| Exemple de cours                                                                |                      |
|                                                                                 |                      |
| atégorie de cours ⑦                                                             |                      |
| ésumé ③<br>↓ i • B <i>I ₫</i> • ≔ ⊨ % % 🖬                                       |                      |
| 'objectif de cet exemple est de créer un cours sur <u>Moodle</u> .              |                      |
|                                                                                 |                      |
|                                                                                 |                      |
|                                                                                 |                      |
| Demander la création d'un cours Annuler                                         |                      |
|                                                                                 |                      |
|                                                                                 |                      |
|                                                                                 |                      |

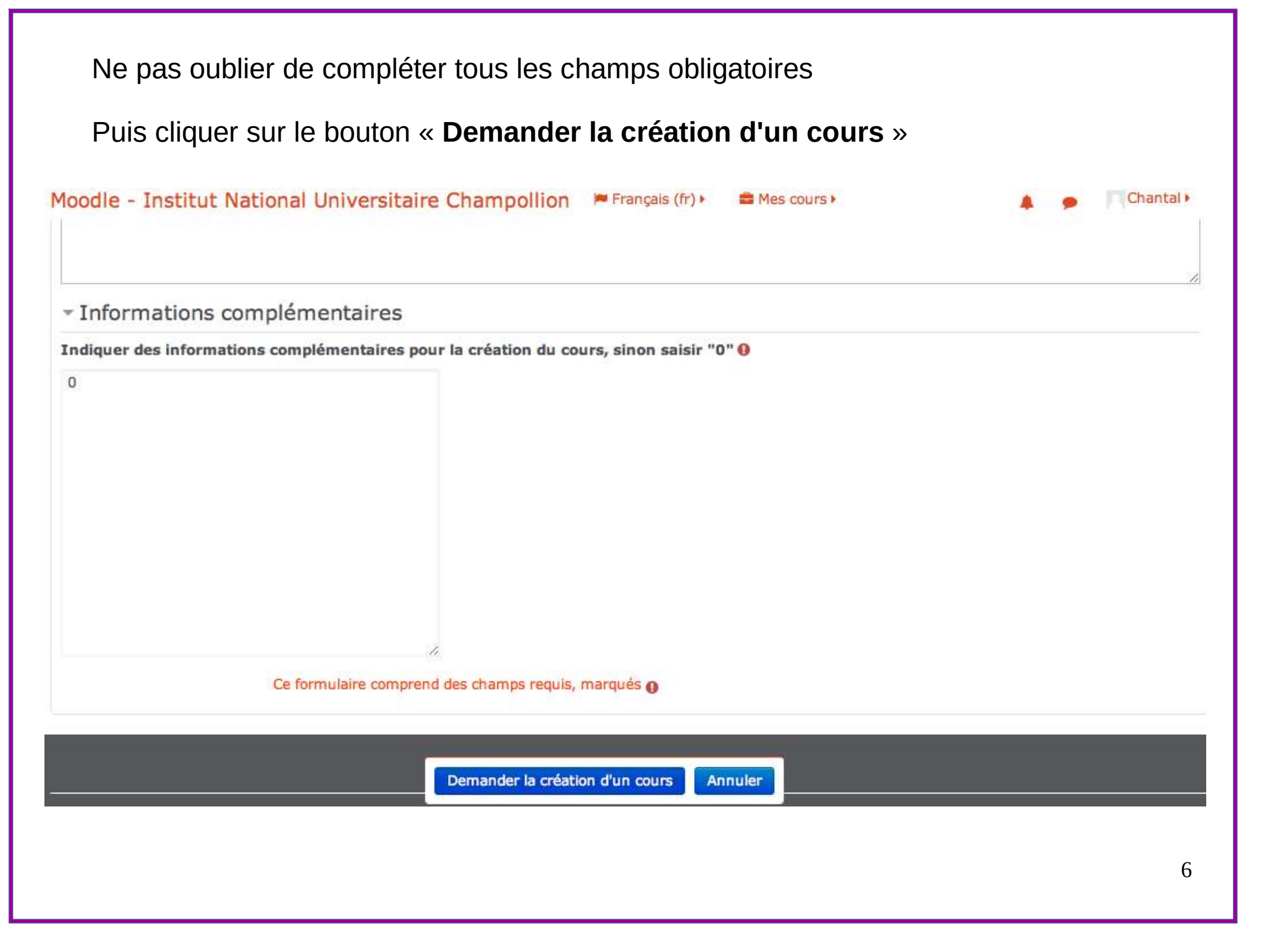

| Moodle - Institut National Universitaire Champollion Français (fr) Mes cours Mes cours Institut National Universitaire Champollion     | Réseaux sociaux |
|----------------------------------------------------------------------------------------------------|-----------------|
| Votre requête a été enregistrée. Vous recevrez prochainement un courriel pour vous informer du résultat de votre demande.<br>Continuer |                 |

5 – Pour accéder à ce nouveau cours : aller dans l'espace « **Mes cours** » ou aller dans la **messagerie** et cliquer sur le **lien joint** 

Le cours que vous avez demandé, Exemple de création d'un cours sur Moodle, a été approuvé. Pour y accéder, suivez le lien https://moodle.univ-jfc.fr/course/view.php?id=1082

## 6- Se connecter en tant qu'**utilisateur CAS avec vos identifiant et mot de passe de l'INUC**

| Moodle - Institut National Universitaire Champollion Français (fr) • | Réseaux sociaux |
|----------------------------------------------------------------------|-----------------|
| Institut National<br>Universitaire<br>Champollion                    | Ƴ f ∰ 0 ⊗       |
| Utilisateurs CAS<br>Autres utilisateurs                              |                 |

#### Le cours demandé apparaît

7 – Cliquer sur le bouton « **Activer le mode édition** » pour modifier les champs et le contenu

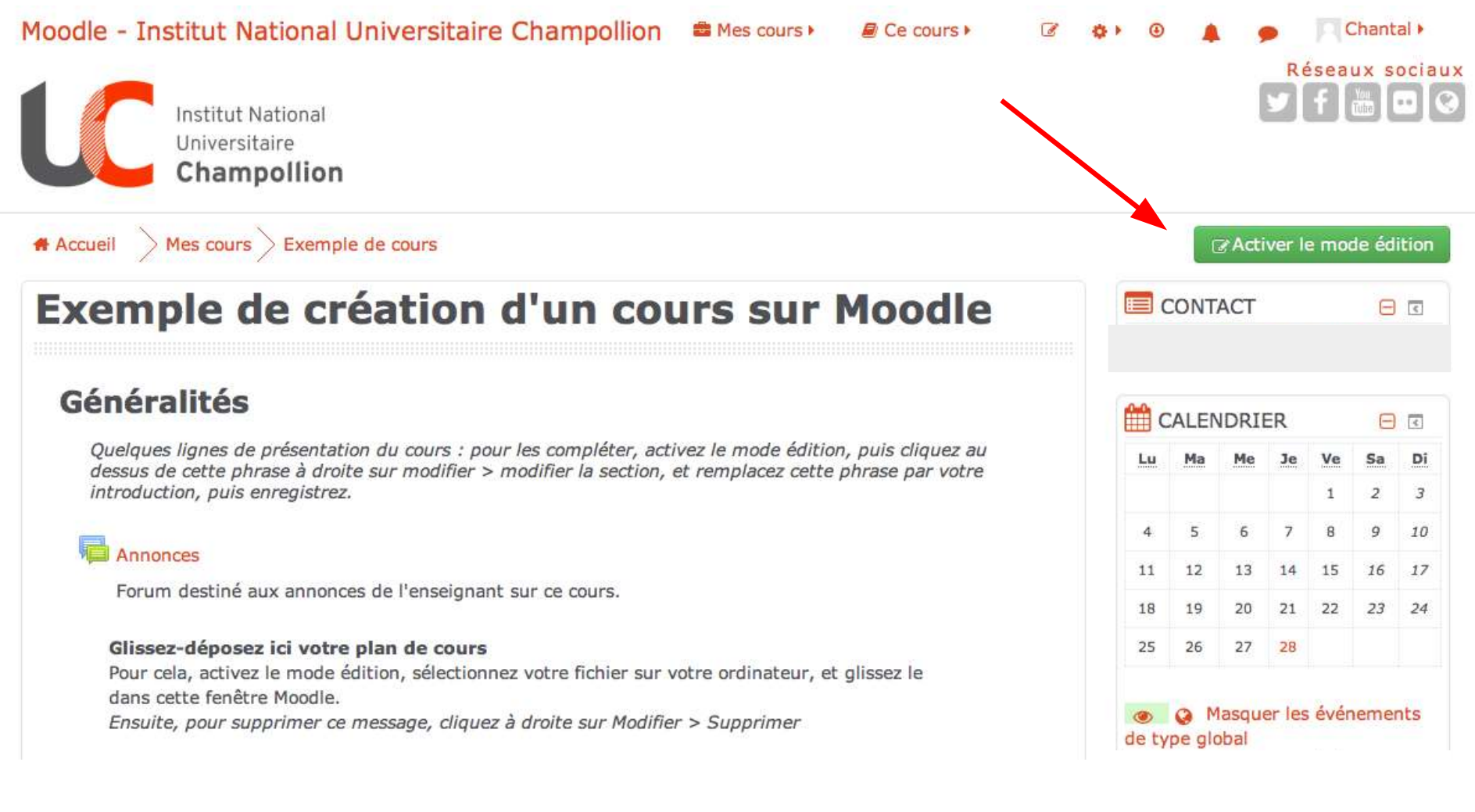

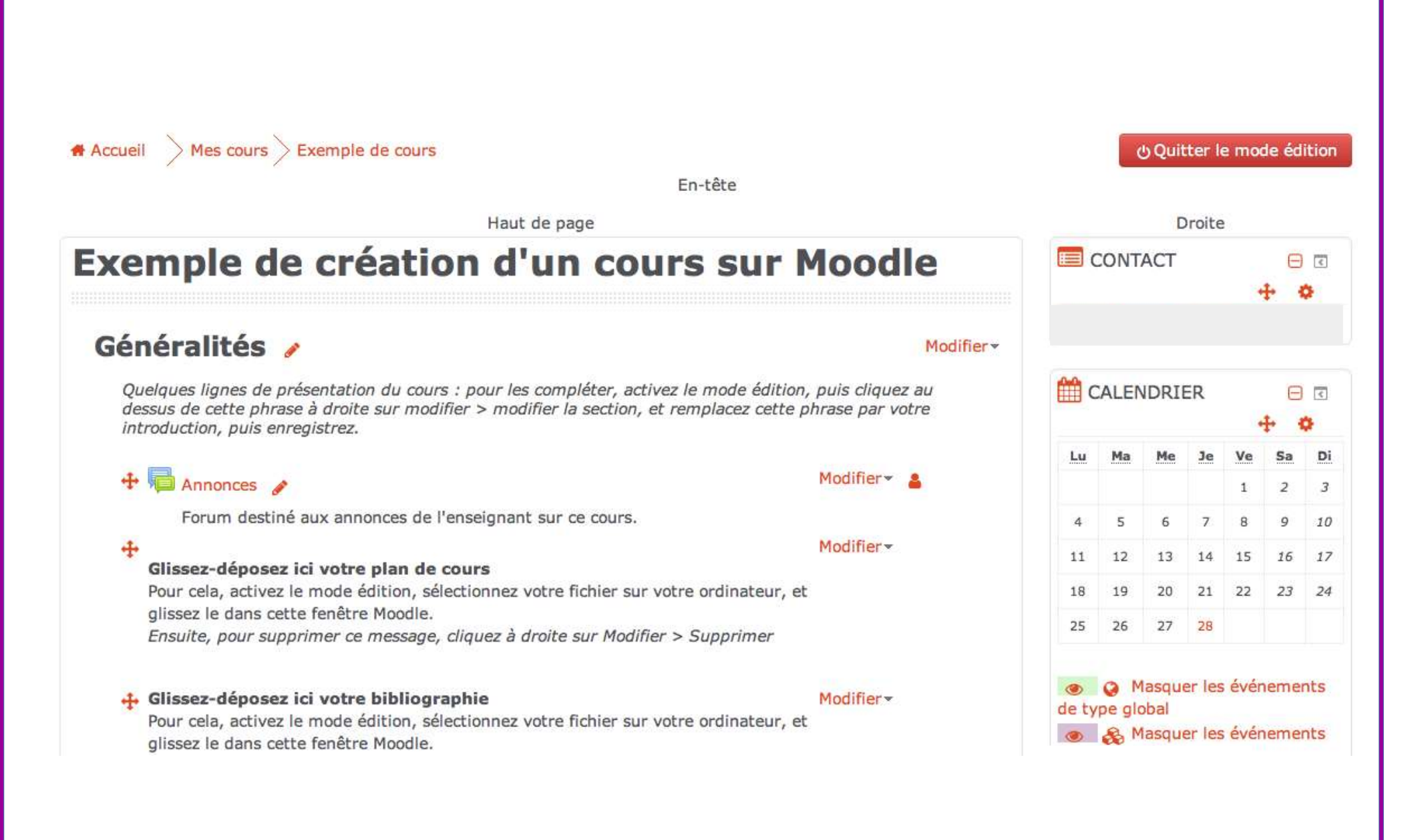

Lors de la phase de création d'un cours, il peut être judicieux de **ne pas afficher le cours** (car par défaut, l'inscription à ce cours est possible)

8- Descendre en **bas de page** et cliquer sur « **Paramètres** » du champ « **Administration** »

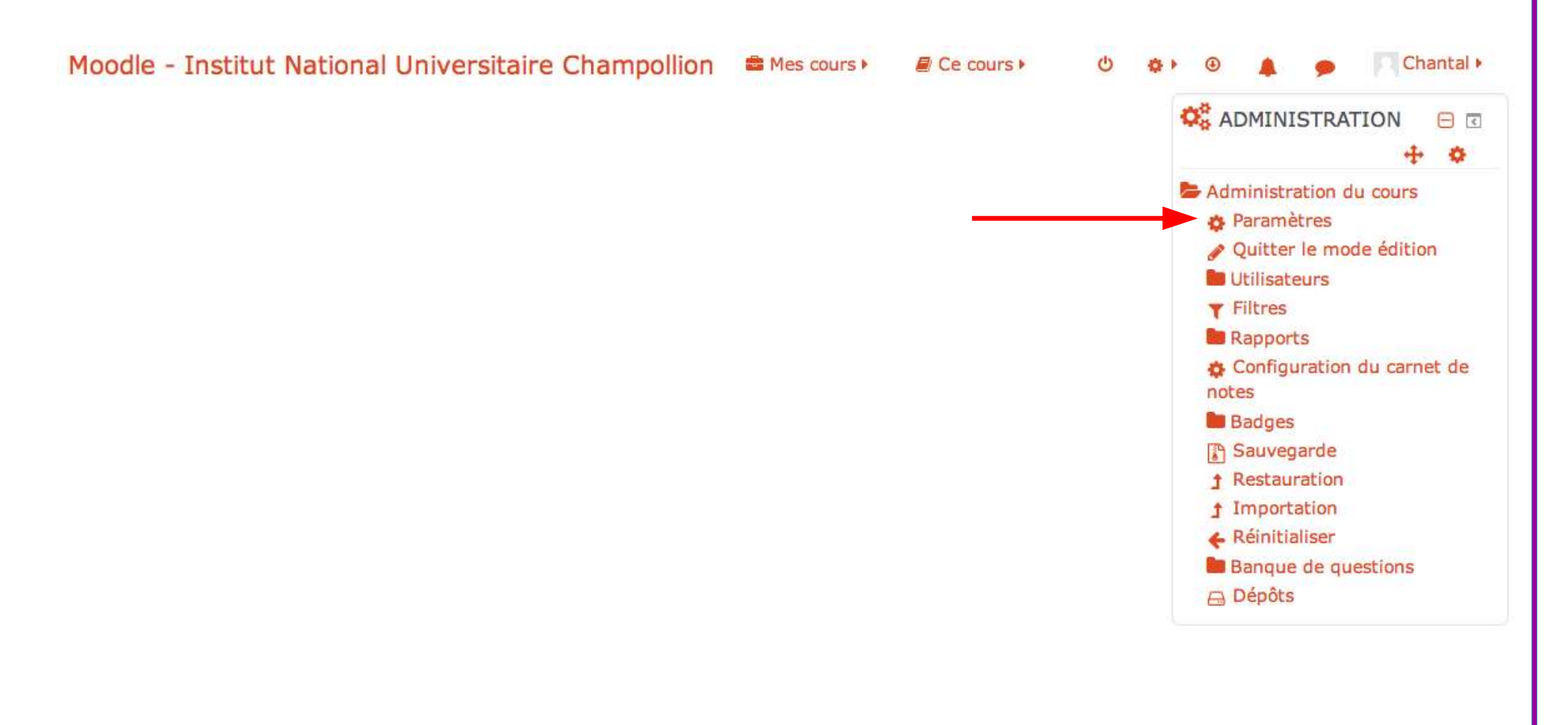

# Modifier la visibilité du cours puis cliquer sur le bouton « Enregistrer et afficher »

| Beneraux                                                                                           | Utilisateurs                     |
|----------------------------------------------------------------------------------------------------|----------------------------------|
| n complet du cours 0 (2)                                                                           | <b>Y</b> Filtres                 |
|                                                                                                    | Rapports                         |
| mple de création d'un cours sur Moodle                                                             | Configuration du carnet<br>notes |
| n abrégé du cours 0 🔿                                                                              | 🖿 Badges                         |
|                                                                                                    | Sauvegarde                       |
| emple de cours                                                                                     | 1 Restauration                   |
|                                                                                                    | 1 Importation                    |
| égorie de cours 🕜                                                                                  | ← Réinitialiser                  |
|                                                                                                    | Banque de questions              |
|                                                                                                    |                                  |
| bilité du cours ③                                                                                  | AJOUTER UN BLOC                  |
| cher 💠                                                                                             | Ajouter                          |
| e de début du cours 🛞                                                                              |                                  |
| \$         février         \$         2019         \$         ************************************ |                                  |
| e de fin du cours ③                                                                                |                                  |
|                                                                                                    |                                  |
|                                                                                                    |                                  |

Lorsque le cours est prêt, modifier la visibilité du cours et choisir « Afficher »

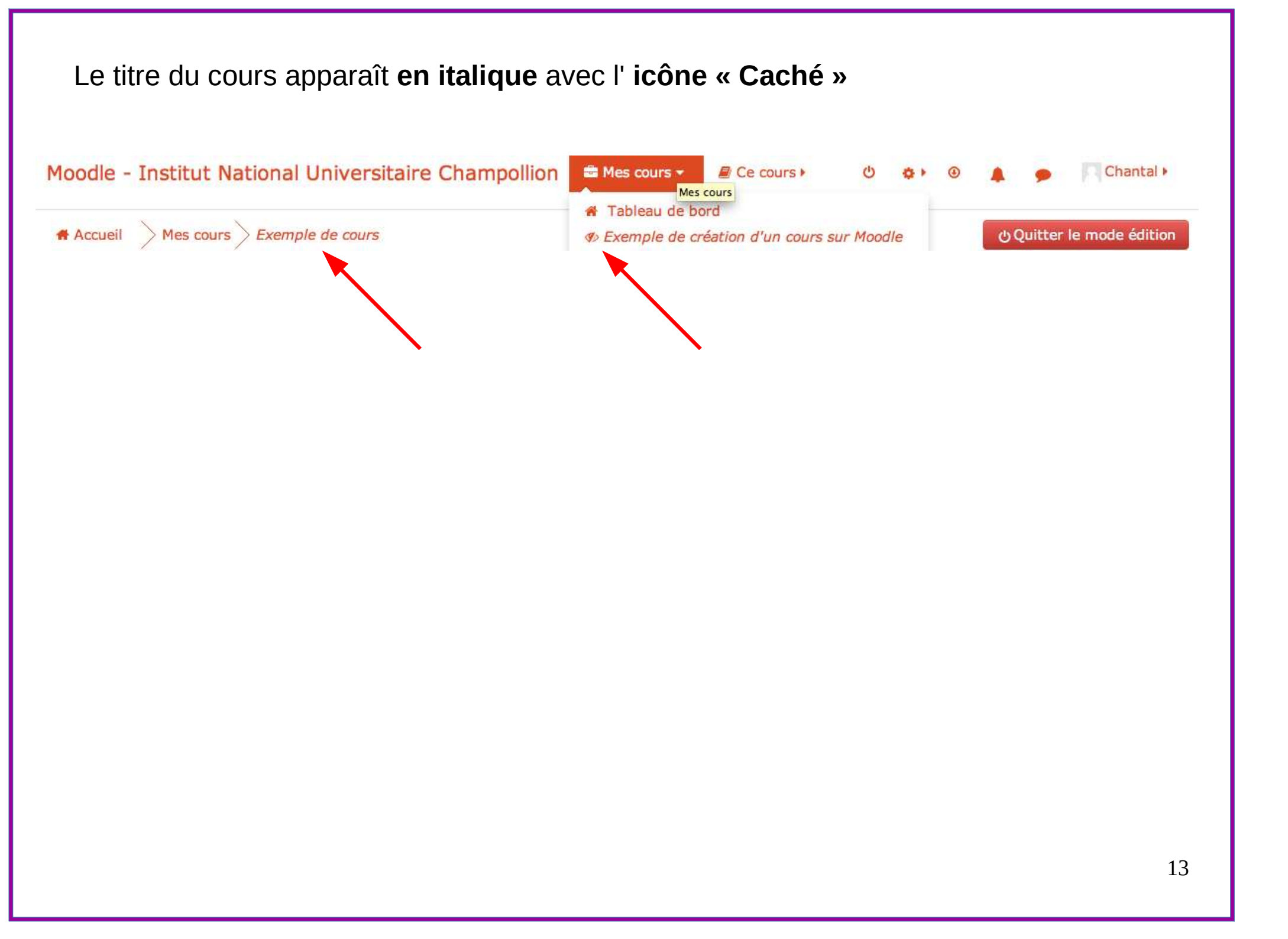

| 9 – Modifier le <b>titre</b> (outil « <b>Crayon</b> ») et                                                                                                    | /ou le <b>contenu (Modif</b> i                                                                                                    | ier) |     |           |       |    |    |       |           |
|----------------------------------------------------------------------------------------------------|----------------------------------------------------------------------------------------------------|------|-----|-----------|-------|----|----|-------|-----------|
| odle - Institut National Universitaire Champollion<br>xemple de création d'un cour                                                                                                   | Mes cours Ce cours de cours de | ••   | @   | A<br>ONT/ | ACT   | •  | Пc | Chant | al •<br>I |
| Généralités 🧪 🔫                                                                                                    | Modifier                                                                                                    | •    |     |           |       |    |    |       |           |
| Quelques lignes de présentation du cours : pour les compléter, actives<br>dessus de cette phrase à droite sur modifier > modifier la section, et l<br>introduction, puis enregistrez | z le mode édition, puis cliquez au<br>remplacez cette phrase par votre                                                                                                    |      | 🛗 C | ALEN      | IDRIE | ĒR | ÷  | •     | <b>(</b>  |
| meroduction, puis enregistrez.                                                                                                    |                                                                                                    |      | 1   | Ma        | Mo    | le | Ve | 6.    |           |
|                                                                                                    | Modifier - 💄                                                                                                    |      | LU  | Ма        | 1.1.1 |    | 4  | 34    | Di        |

| <ul> <li>Généra</li> </ul>        | al           |                          |             |                 |        |                                                             |         |            |  |  |      |  |
|-----------------------------------|--------------|--------------------------|-------------|-----------------|--------|-------------------------------------------------------------|---------|------------|--|--|------|--|
| Nom de sec                        | tion         |                          |             |                 |        |                                                             |         |            |  |  |      |  |
| Personnalis                       | é Object     | ifs                      |             |                 |        |                                                             |         |            |  |  |      |  |
| Résumé ⑦                          | -            |                          |             |                 |        |                                                             |         |            |  |  |      |  |
| 1 i •                             | B I          | 1-                       |             | 90              | ۶.s    |                                                             | ත       |            |  |  |      |  |
| Les objectifs                     | de ce cou    | rs sont d'               | aider les u | ıtilisatri      | ces et | les utilisa                                                 | teurs à | :          |  |  | <br> |  |
| - créer un co                     | ours         |                          |             |                 |        |                                                             |         |            |  |  |      |  |
| - modifier les                    | s paramèti   | res selon                | leurs besc  | ins<br>,        |        |                                                             |         |            |  |  |      |  |
| - inserer des<br>- utiliser le fe | orum et ch   | ies image<br>noisir le a | roupe d'ui  | eos<br>ilisateu | rs du  | forum                                                       |         |            |  |  |      |  |
| - ajouter une                     | e activité ( | exemple                  | : devoir) e | t/ou un         | e ress | ource (ex                                                   | emple : | étiquette) |  |  |      |  |
| Send Son Contraction Processing   |              |                          |             |                 |        | an ana kata na mangana kata kata kata kata kata kata kata k |         |            |  |  |      |  |
|                                   |              |                          |             |                 | -      | In a second                                                 |         |            |  |  |      |  |
|                                   |              |                          |             |                 | 8      | Enregistr                                                   | er A    | nnuler     |  |  |      |  |

# 10- Déposer le **plan du cours** et/ou la **bibliographie** par **« glisser-déposer »** puis supprimer le **texte par défaut**

| loodle - Institut National Universitaire Champollion                                                                                                    | Ċ                        | ¢، ()             |                  | 9                                |                        | C              | hant | al 🕨         |
|----------------------------------------------------------------------------------------------------|--------------------------|-------------------|------------------|----------------------------------|------------------------|----------------|------|--------------|
| 🖀 Mes cours 🕨 🖉 Ce cours 🕨                                                                                                    |                          |                   |                  |                                  |                        |                |      |              |
| Objectifs 🥜                                                                                                    | Modifier-                |                   |                  |                                  |                        |                |      |              |
| Les objectifs de ce cours sont d'aider les utilisatrices et les utilisateurs à :                                                                                                    |                          | <b>***</b>        | CALE             | NDRI                             | ER                     |                | Θ    | <            |
| - créer un cours                                                                                                    |                          |                   |                  |                                  |                        | -              |      | 3            |
| - modifier les paramètres selon leurs besoins                                                                                                    |                          | Lu                | Ma               | Me                               | Je                     | Ve             | Sa   | Di           |
| - insérer des fichiers, des images, des vidéos                                                                                                    |                          |                   |                  |                                  |                        | 1              | 2    | 3            |
| - utiliser le forum et choisir le groupe d'utilisateurs du forum                                                                                                    |                          | 4                 | 5                | 6                                | 7                      | 8              | 9    | 10           |
| - ajouter une activité (exemple : devoir) et/ou une ressource (exemple : ét                                                                                                    | iquette)                 | 11                | 12               | 13                               | 14                     | 15             | 16   | 17           |
| 🕂 👼 Annonces 🕜                                                                                                    | Modifier • \varTheta     | 18                | 19               | 20                               | 21                     | 22             | 23   | 24           |
| Forum destiné aux annonces de l'enseignant sur ce cours.                                                                                                    |                          | 25                | 26               | 27                               | 28                     |                |      |              |
| Glissez-déposez ici votre plan de cours<br>Pour cela, activez le mode édition, sélectionnez votre fichier sur votre or<br>et glissez le dans cette fenêtre Moodle.<br>Ensuite, pour supprimer ce message, cliquez à droite sur Modifier > Sup | Modifier -<br>odinateur, | de t<br>de t      | ype gl           | Masqu<br>obal<br>Masqu<br>atégor | ier le<br>ier le<br>ie | s évé<br>s évé | nem  | ents<br>ents |
| Glissez-déposez ici votre bibliographie<br>Pour cela, activez le mode édition, sélectionnez votre fichier sur votre or<br>et glissez le dans cette fenêtre Moodle.                                                                            | Modifier -<br>dinateur,  | de t<br>@<br>de t | ype co<br>ype gr | Masqu<br>Masqu<br>roupe          | ier le                 | s évé          | nem  | ents         |

#### Suivre les instructions

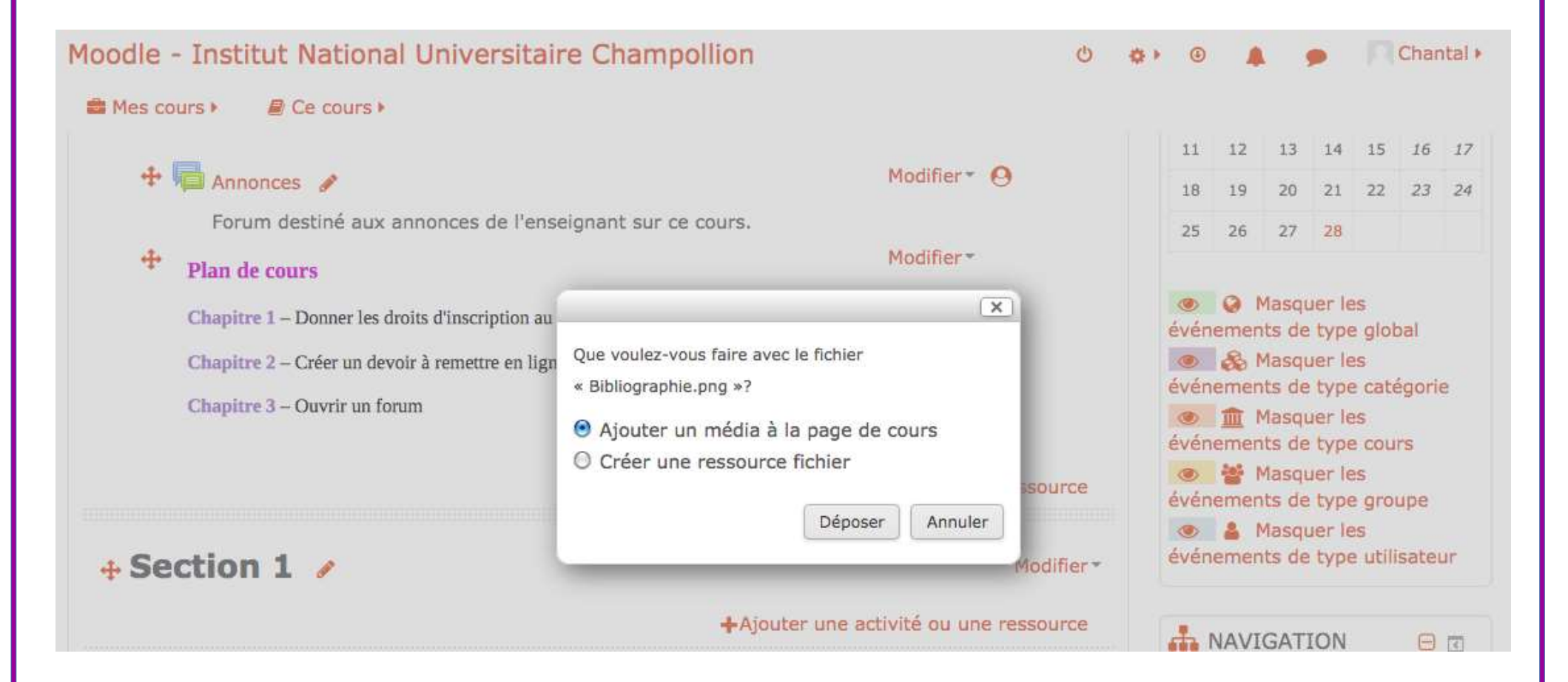

# Utiliser l'outil « **Déplacer la ressource** » pour modifier la position de la ressource

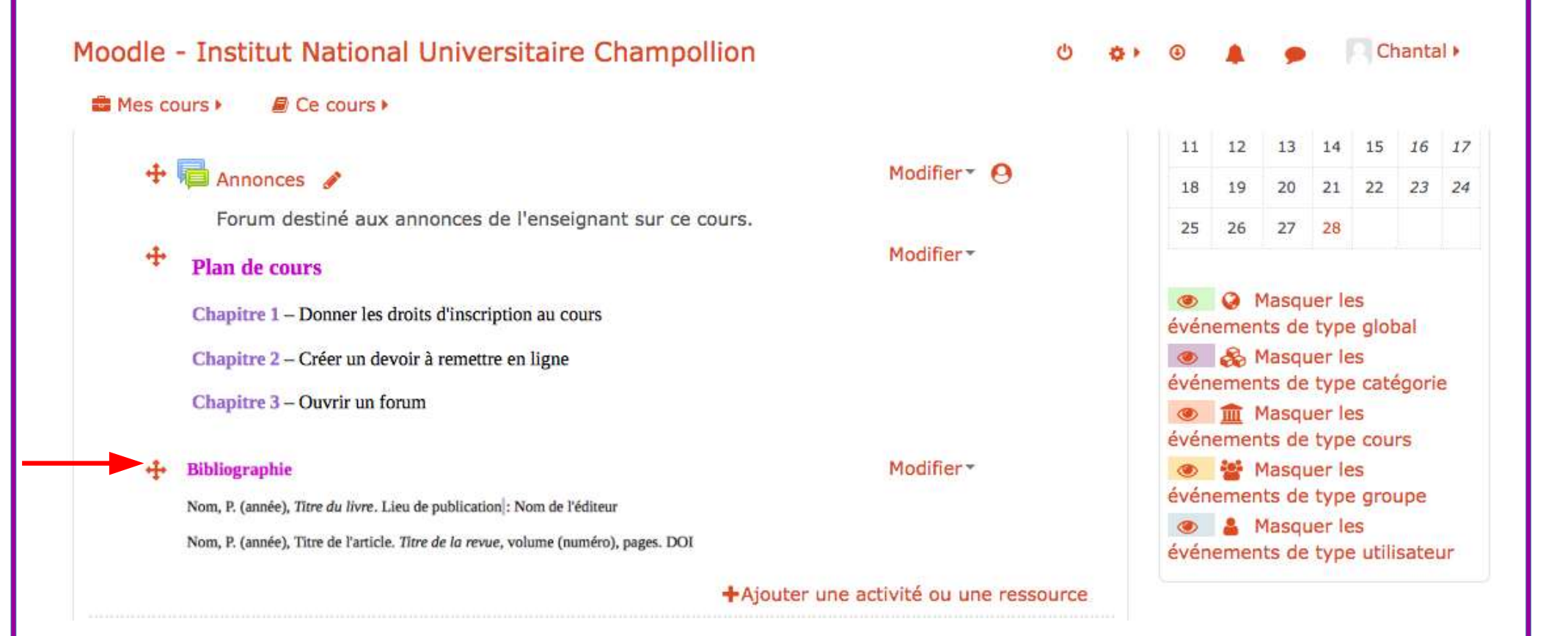

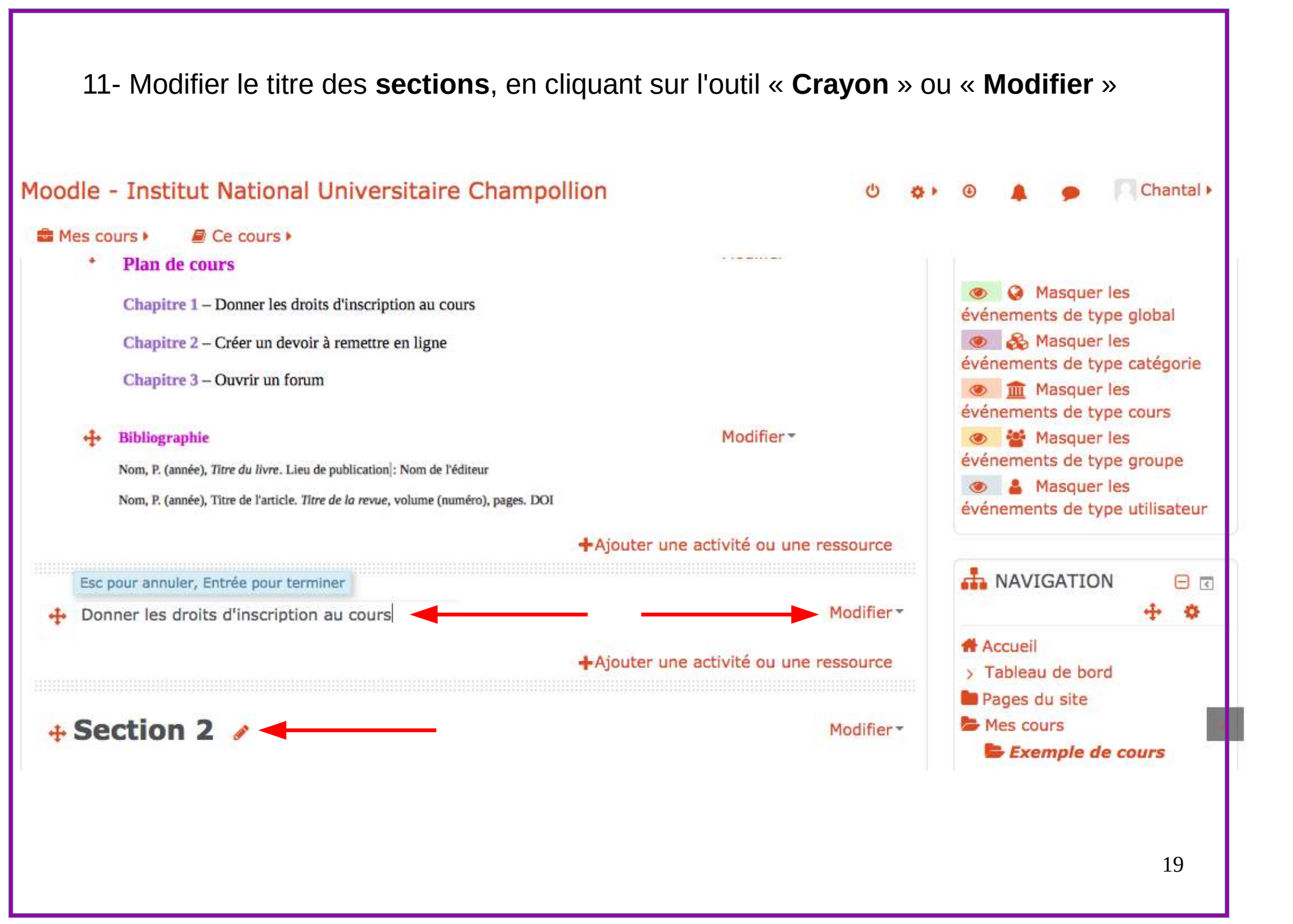

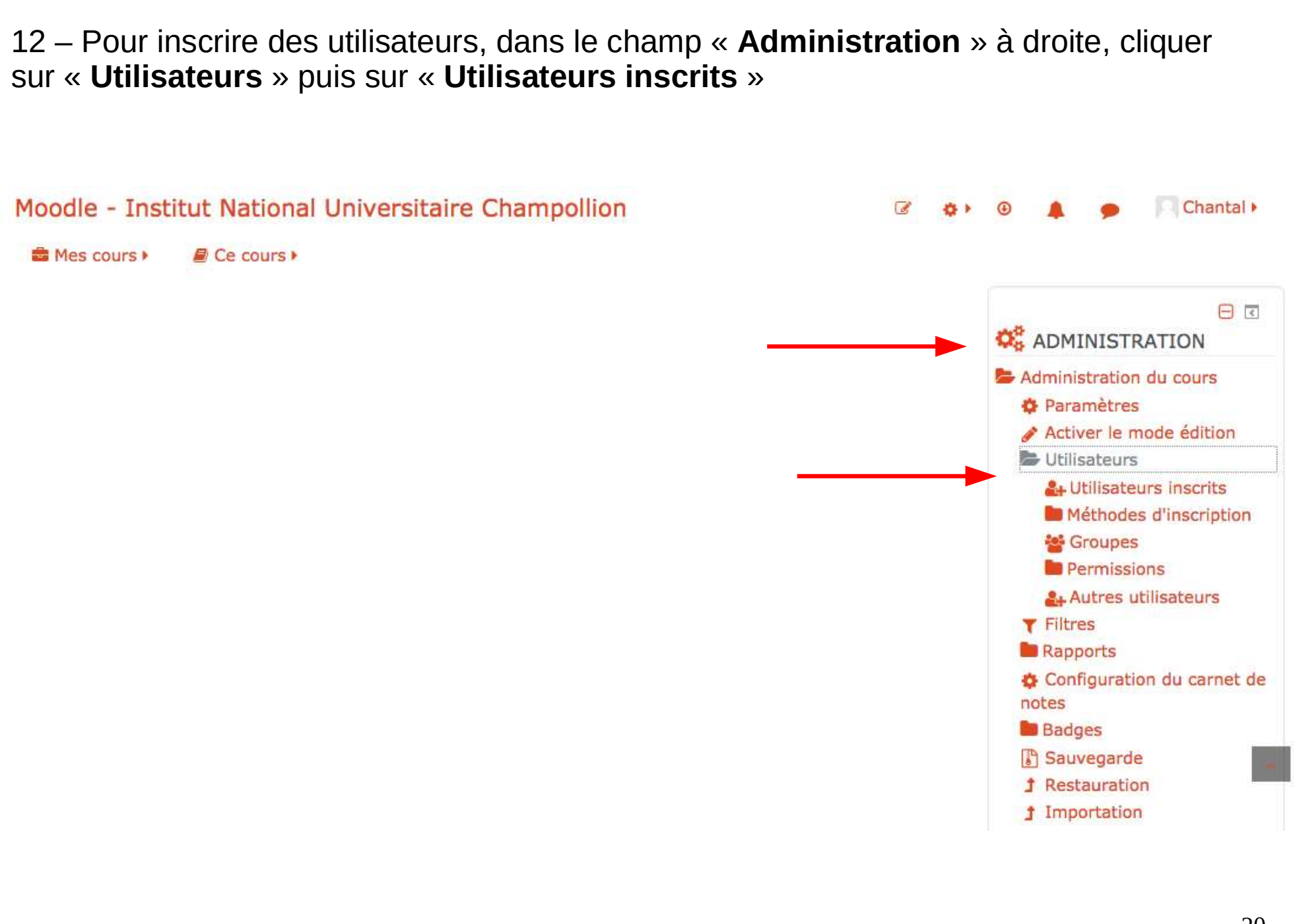

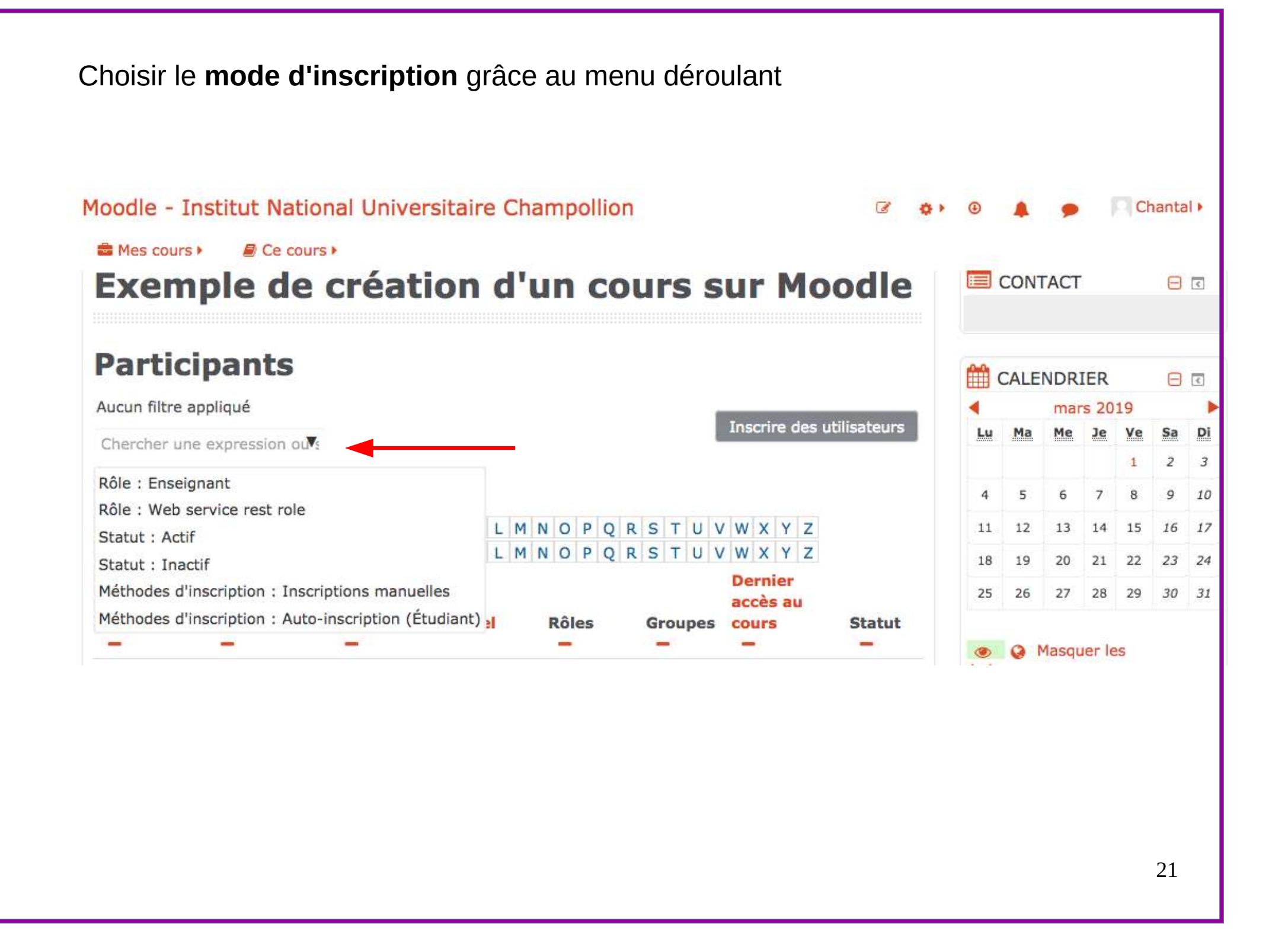

#### 3 méthodes d'inscription sont possibles :

auto-inscription des étudiants inscription manuelle inscription à partir d'un listing (uniquement par l'ingénieur-e techno-pédagogique)

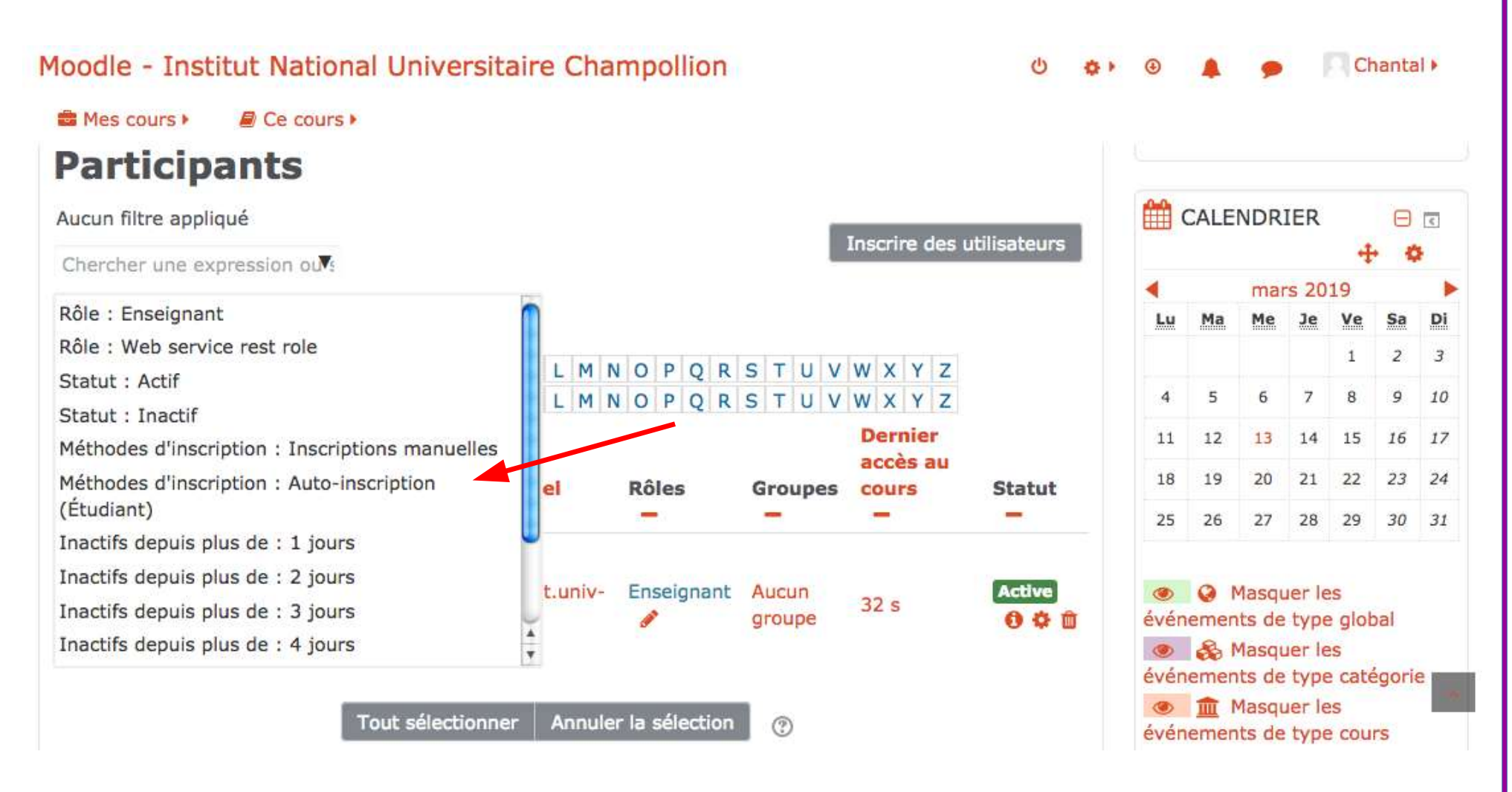

# 1<sup>er</sup> cas : auto-inscription

2 modes d'auto-inscription des étudiants possibles :

- les étudiants s'inscrivent librement au cours
- le cours est soumis à un mot de passe collectif créé par l'ingénieur-e techno-pédagogique à la demande de l'enseignant-e

l'enseignant-e informe les étudiants du cours sur Moodle les étudiants s'inscrivent individuellement

L'enseignant-e inscrit **manuellement** les étudiants

| Moodle - I    | nstitut National Univer       | rsitaire Ch   | ampollion         |                 |         | <b>U</b> 💠 | • •                    |                        | ,                                   |                | Cha          | ntal       | *       |
|---------------|-------------------------------|---------------|-------------------|-----------------|---------|------------|------------------------|------------------------|-------------------------------------|----------------|--------------|------------|---------|
| 🛢 Mes coun    |                               |               | Inscrire d        | es utilisater   | irs     |            |                        |                        |                                     | ×              |              |            |         |
| EACH          | Ontions d'inscription         | ı             |                   |                 |         |            |                        |                        |                                     |                | +            | •          |         |
| Partic        |                               |               |                   |                 |         |            |                        |                        |                                     | -              | niv-j        | fc.fr      | E.      |
| × Méthode     | Sélectionner des utilisateurs | Aucune séle   | ction             | •               |         |            |                        |                        |                                     |                |              | Θ          | ¢       |
| Chercher ur   |                               | Rechercher    |                   |                 |         |            |                        |                        |                                     |                | +            | \$         |         |
| Nombre de p   | Attribuer les rôles           | Étudiant      | <u> </u>          |                 |         |            |                        |                        |                                     |                | /e f         | Sa         | Di      |
| Prénom<br>Nom |                               | Afficher plus |                   |                 |         |            |                        |                        |                                     |                | 1<br>B       | 2<br>9     | 3<br>10 |
|               |                               |               | Inscrire des util | isateurs        | Annuler |            |                        |                        |                                     |                | 15           | 16         | 17      |
| Sélectionne   | r Nom Adresse d               | e courriel    | Rôles             | Groupes         | cours   | Statut     | 10                     | 19                     | 20                                  | an 1           | 22 3         | 23         | 24      |
| -             |                               |               | -                 | -               |         | -          | 25                     | 26                     | 27                                  | 28             | 29 .         | 30         | 31      |
|               |                               |               | Enseignant<br>🔗   | Aucun<br>groupe | 31 s    | Active     | e ty<br>de ty<br>de ty | pe gli<br>e gli<br>e s | lasque<br>obal<br>lasque<br>tégorie | r les<br>r les | évén<br>évén | eme<br>eme | ents    |

Écrire le **nom de famille** de l'étudiant dans l'espace « **Rechercher** » et choisir dans la liste proposée

| Moodle - I    | nstitut National Unive        | ersitaire Ch  | nampollion               |                 |             | <del>ن</del> ئ | • ④                  |                               |                                    |                       | Ch             | anta    | d 🔸            |
|---------------|-------------------------------|---------------|--------------------------|-----------------|-------------|----------------|----------------------|-------------------------------|------------------------------------|-----------------------|----------------|---------|----------------|
| 🚔 Mes cour    |                               |               | Inscri <mark>re</mark> d | es utilisateu   | rs          |                |                      |                               |                                    | ×                     |                |         |                |
| Deutle        | Options d'inscriptio          | n             |                          |                 |             |                |                      |                               |                                    |                       | +<br>vinu      | jfc.f   | r              |
| Partic        | Sélectionner des utilisateurs | ; Aucune séle | ection                   |                 |             |                |                      |                               |                                    |                       |                | -       |                |
| Charabas      |                               | test          |                          | •               |             | _              |                      |                               |                                    | U                     | 4              |         | 3              |
| Cilerciler u  | Attribuer les rôles           | 🖪 Nathalie    | TEST fausseadress        | edenathalie@    | example.com |                |                      |                               |                                    |                       | 9              |         | ٠              |
| Nombre de p   |                               | Segolene      | EST segolenetes          | st@example.com  | om          |                |                      |                               |                                    |                       | Ve             | Sa<br>2 | <u>Di</u><br>3 |
| Prénom<br>Nom |                               | I Sylvain T   | EST fausseadresse        | edesylvain@ex   | ample.com   | n              |                      |                               |                                    | 4                     | 8              | 9       | 10             |
|               |                               | 1             | Inscrire des util        | isateurs        | Annuler     |                |                      |                               |                                    |                       | 15             | 16      | 17             |
| Sélectionne   | r Nom Adresse                 | de courriel   | Rôles                    | Groupes         | cours       | Statut         | 10                   | -12                           | 20                                 | 44                    | 22             | 23      | 24             |
| -             |                               |               | -                        | -               | -           | -              | 25                   | 26                            | 27                                 | 28                    | 29             | 30      | 31             |
|               |                               |               | Enseignant<br>🖋          | Aucun<br>groupe | 31 s        | Active         | ()<br>de ty<br>de ty | o M<br>pe glo<br>S M<br>pe ca | lasque<br>obal<br>lasque<br>tégori | er le:<br>er le:<br>e | s évé<br>s évé | nemi    | ents           |

# La liste des utilisateurs apparaît

| Moodle - I                         | nstitut National Univer       | rsitaire C                      | hampollion                                                                           |                                                                   |                                                        | ڻ<br>ا          | <b>0 + O</b>           |                                          | •                                     | C                         | nanta                     | al 🕨                |
|------------------------------------|-------------------------------|---------------------------------|--------------------------------------------------------------------------------------|-------------------------------------------------------------------|--------------------------------------------------------|-----------------|------------------------|------------------------------------------|---------------------------------------|---------------------------|---------------------------|---------------------|
| 💼 Mes coun                         |                               |                                 | Inscrire                                                                             | des utilisat                                                      | eurs                                                   |                 |                        |                                          |                                       |                           |                           |                     |
|                                    | Options d'inscription         | ı                               |                                                                                      |                                                                   |                                                        |                 |                        |                                          |                                       | Huniv                     | • 📫                       | )<br>fr             |
| Partic<br>× Méthode<br>Chercher un | Sélectionner des utilisateurs | × Sego<br>× Sever               | lene TEST sego<br>rin TEST severi                                                    | olenetest@ex<br>ntest@exam                                        | cample.com<br>ple.com                                  |                 |                        |                                          |                                       | 4                         | -                         | 2                   |
| Nombre de p<br>Prénom<br>Nom       | Attribuer les rôles           | test Com<br>Amandin<br>Etudiant | npilatio test-jfc@o<br>ne TEST coralie.la<br>: TEST etudianttes<br>EST adressefausse | compilatio.net<br>griffoul+ama<br>st.fausseadre:<br>edejulien@exa | :<br>ndine@univ-jfc.fr<br>sse@example.com<br>imple.com | n               |                        |                                          |                                       | 9<br>Ve<br>1<br>8<br>• 15 | <b>Sa</b><br>2<br>9<br>16 | Di<br>3<br>10<br>17 |
| Sélectionn                         |                               | [                               | Inscrire des ut                                                                      | ilisateurs                                                        | Annuler                                                |                 | 23                     | 20                                       | 21 25                                 | 22<br>29                  | 23<br>30                  | 24<br>31            |
|                                    |                               |                                 | Enseignan<br>🖋                                                                       | t Aucun<br>groupe                                                 | 31 s                                                   | Active<br>6 🌣 🗇 | e to<br>de to<br>de to | کې کې کې کې کې کې کې کې کې کې کې کې کې ک | asquer l<br>bal<br>asquer l<br>égorie | es éve<br>es éve          | inem                      | ents                |

Cliquer sur le bouton « **Renvoyer** » pour **confirmer** l'inscription manuelle

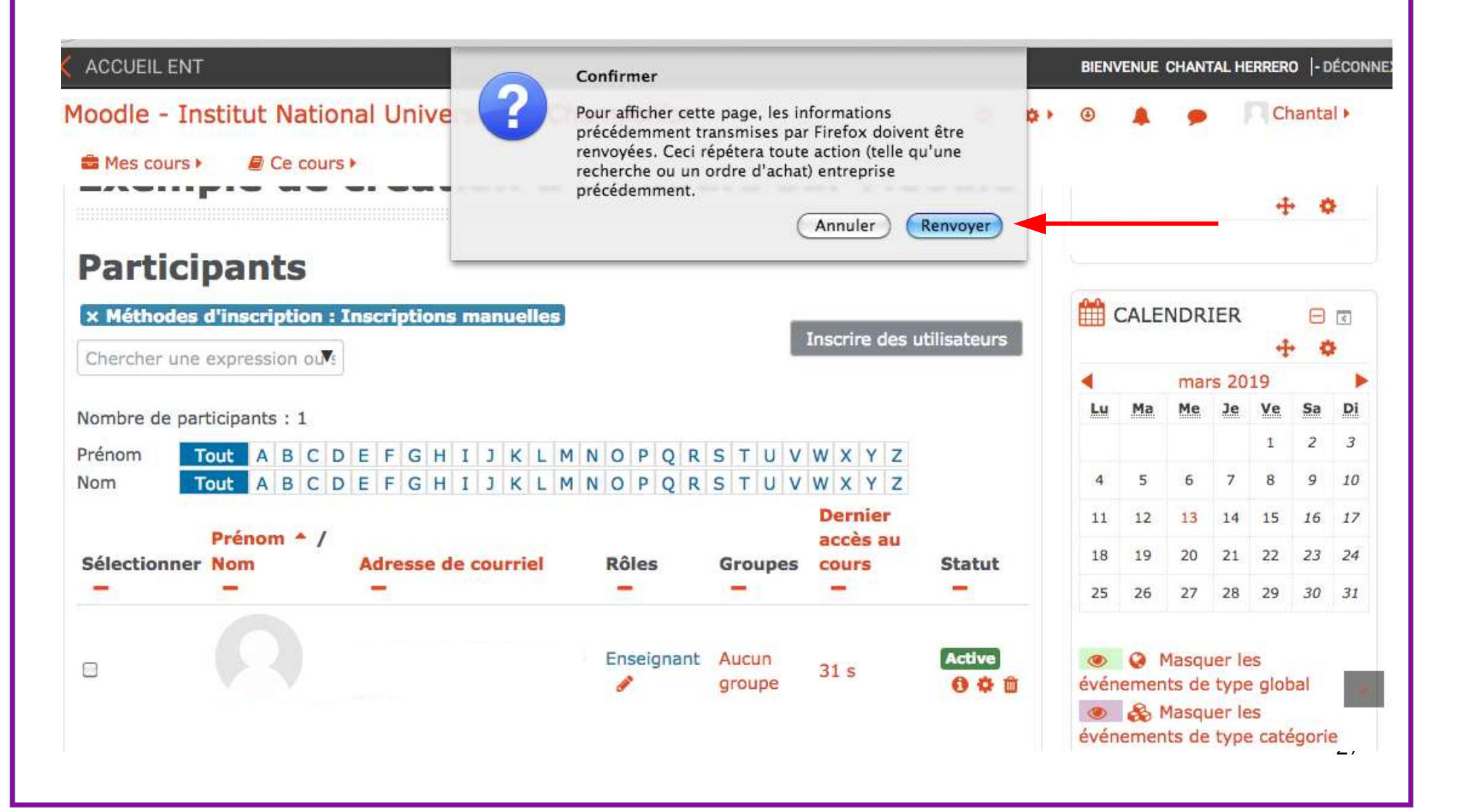

#### 2ème cas : inscription manuelle Pour modifier les paramètres d'inscription, cliquer sur l'icône « Engrenage » Moodle - Institut National Universitaire Champollion Chantal > Mes cours > Ce cours > Active Masquer les chantal.herrero@ext.univ-Enseignant Aucun 0 0 maintenant événements de type global jfc.fr groupe Ŵ Masquer les Chantal événements de type catégorie Herrero Masquer les événements de type cours Active Étudiant Aucun Masquer les ۲ segolenetest@example.com 00 Jamais groupe événements de type groupe m Masquer les Segolene TEST ۲ événements de type utilisateur Active Étudiant Aucun severintest@example.com 0 0 Jamais A NAVIGATION groupe Ŵ Severin TEST Accueil Tout sélectionner Annuler la sélection 3 > Tableau de bord Pages du site Pour les utilisateurs sélectionnés... Mes cours Choisir... Exemple de cours

#### 2ème cas : inscription manuelle Pour limiter l'inscription par exemple (par défaut, la limite n'est pas activée) Moodle - Institut National Universitaire Champollion Chantal + O 85 F (3) des cours X Modifier l'inscription de Severin TEST Méthode d'inscription Inscriptions manuelles événements Statut Active • événements L'inscription commence 28 -00 février 2019 00 Activer événements L'inscription se termine 15 août 2019 15 30 \* Activer événements événements Inscription créée mercredi 13 mars 2019, 15:32 Enregistrer Annuler Severin TEST + 4 Accueil Tout sélectionner Annuler la sélection (?) > Tableau de bord Pages du site Pour les utilisateurs sélectionnés... b Mes cours Choisir.... Exemple de cours

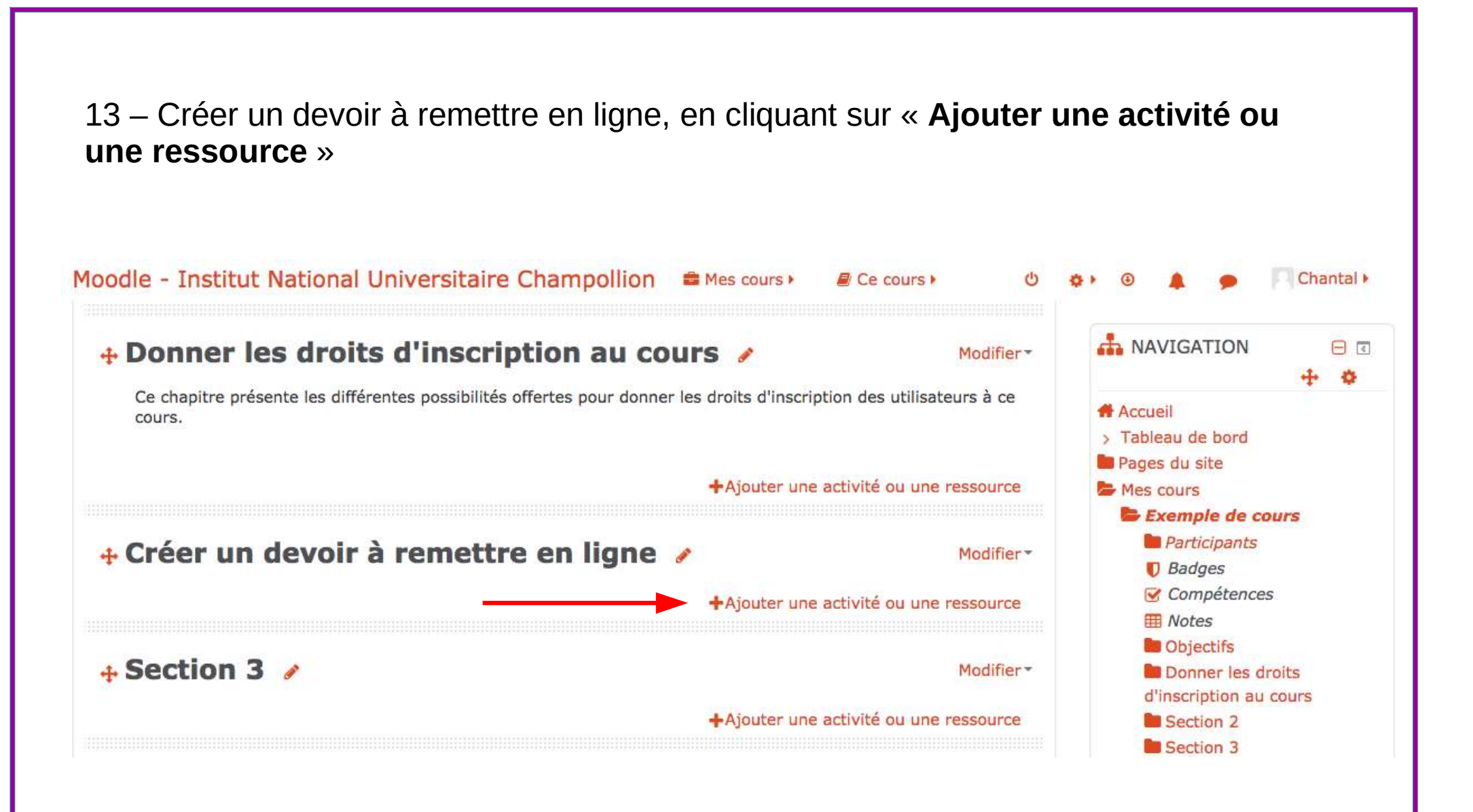

## Cocher « **Devoir** », une description des fonctionnalités de l'activité apparaît. Puis cliquer sur « **Ajouter** »

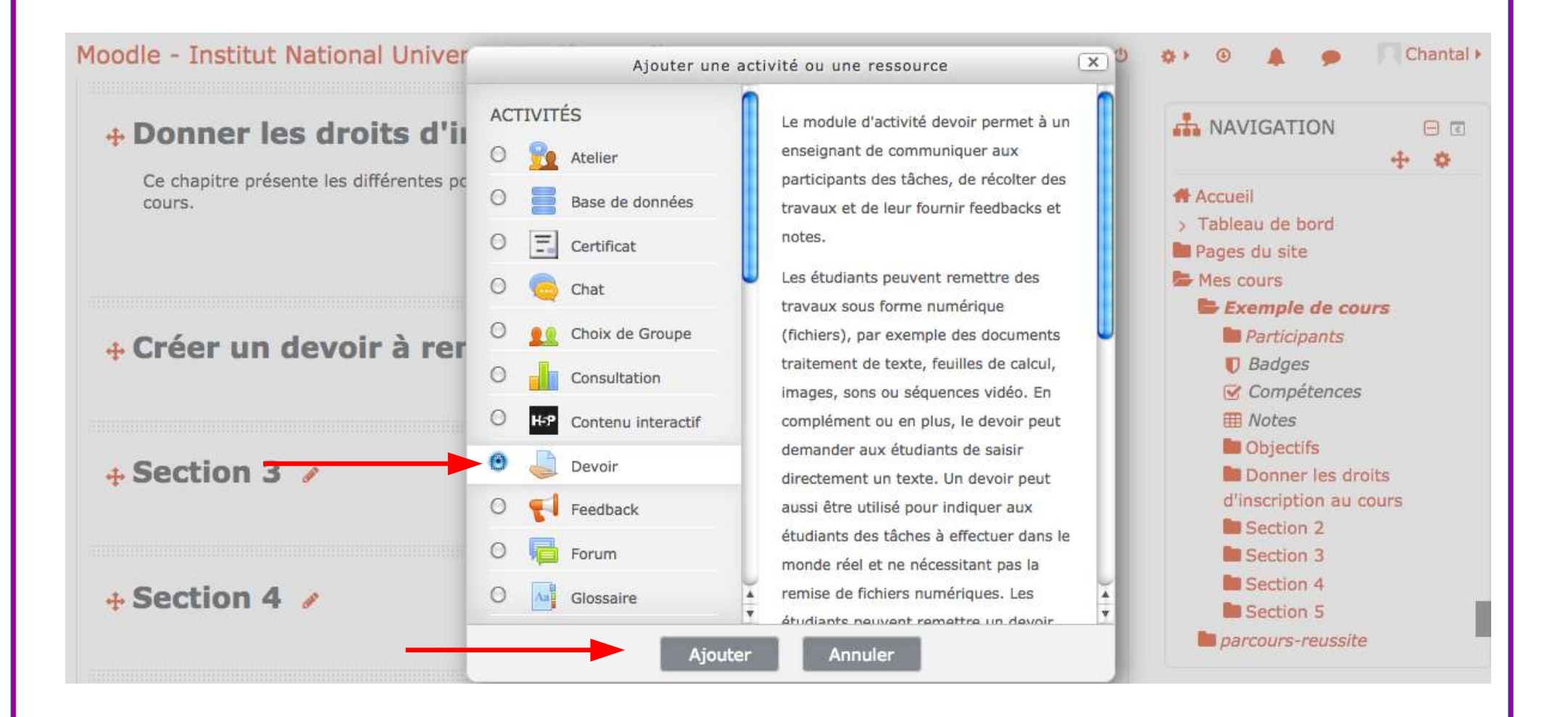

#### Compléter les champs « Nom du devoir » et « Description » Moodle - Institut National Universitaire Champollion Mes cours Chantal > Ce cours > Utilisateurs Tout déplier T Filtres Généraux Rapports Configuration du carnet de Nom du devoir () Devoir "Test création devoir" notes Badges Sauvegarde Description i • B I 1-**II** 1 8 55 CA ŀ 1 Restauration 1 Importation La description du devoir est la plus précise possible. ← Réinitialiser Certaines consignes sont utiles : Banque de questions 🔒 Dépôts devoir à réaliser seul / en binôme / en groupe Corbeille format du devoir à rendre (pdf, enregistrement sonore mp4, ...) volume (nombre de pages, durée de travail personnel, ...) AJOUTER UN BLOC date limite de restitution utilisation possible du forum de discussion Ajouter... Afficher la description sur la Enregistrer et revenir au cours Enregistrer et afficher Annuler page de cours

Déposer éventuellement des fichiers supplémentaires par « **glisser-déposer** » (cf p). (**attention** à la taille maximale des fichiers)

Lorsque le devoir est prêt à être mis en ligne, cliquer sur « Afficher la description sur la page de cours »

|                                              |   | Afficher la description sur la page de cours                                                                                                    | AJOUTER UN BLOC |
|----------------------------------------------|---|----------------------------------------------------------------------------------------------------|-----------------|
| Afficher la description sur la page de cours | Ø | Si ce réglage est activé, la description ci-dessus sera affichée<br>sur la page du cours, juste au-dessous du lien vers l'activité<br>ou la ressource. | Ajouter         |
| ichiers supplémentaires ⑦                    |   | Taille maximale des nouveaux fichiers : 2Mo                                                                                                    |                 |
|                                              |   |                                                                                                    |                 |
|                                              | * | l Fichiers                                                                                                    |                 |
|                                              | 1 |                                                                                                    |                 |

# Compléter le champ « **Disponibilité** »

Par défaut, le champ « **Date limite** » n'est pas activé. Au-delà de cette date, la remise du devoir ne sera plus possible

| Disponibilite                |     |                                                                                                    |                                                                                              |
|------------------------------|-----|----------------------------------------------------------------------------------------------------|----------------------------------------------------------------------------------------------|
| utoriser la remise dès le    | 20  | • mars • 2019 • 00 • 00 • ∰ ♥ Activer                                                                                    |                                                                                              |
| Date de remise ⑦             | 27  | ▪ mars ▪ 2019 ▪ 00 ▪ 00 ▪ 🛗 🗹 Activer                                                                                    |                                                                                              |
| Date limite 🕐                | 31  | ▼ mars ▼ 2019 ▼ 10 ▼ 00 ▼ 🏥 🗹 Activer                                                                                    |                                                                                              |
| Rappeler d'évaluer après 🛛 🔋 | 3   | • avril • 2019 • 01 • 00 • ☆ Activer                                                                                     | Rappeler d'évaluer après                                                                     |
| Toujours afficher la         | ₫ — | Toujours afficher la description                                                                                         | Le délai pour l'évaluation des devoirs par l'enseignant. Cett                                |
| description                  |     | Si ce réglage est désactivé, la description du devoir ci-dessus<br>ne sera visible qu'à partir de la date d'ouverture du | date est utilisée afin de prioriser les notifications du tableau<br>de bord des enseignants. |

# A la fin du paramétrage, **enregistrer** en cliquant sur le bouton idoine

| Moodle - Institut National Universita | ire Champollion 🛛 📾 Mes cours 🕨         | ■ Ce cours ►            | <u>ن</u> |   | • | Chantal • |
|---------------------------------------|-----------------------------------------|-------------------------|----------|---|---|-----------|
| Réglages de remises en groupe         |                                         |                         |          |   |   |           |
| Notifications                         |                                         |                         |          |   |   |           |
| Plugin de détection de plagiat C      | ompilatio                               |                         |          |   |   |           |
| ▶ Note                                |                                         |                         |          |   |   |           |
| Réglages courants                     |                                         |                         |          |   |   |           |
| Restreindre l'accès                   |                                         |                         |          |   |   |           |
| Tags                                  |                                         |                         |          |   |   |           |
| Compétences                           | Enregistrer et revenir au cours         | Enregistrer et afficher | Annuler  | - |   |           |
| Ce formulaire                         | e comprend des champs requis, marqués ( |                         |          |   |   |           |
|                                       |                                         |                         |          |   |   |           |
|                                       |                                         |                         |          |   |   |           |
|                                       |                                         |                         |          |   |   |           |

#### Pour modifier le titre ou les paramètres, cliquer sur l'outil « Crayon » ou « Modifier »

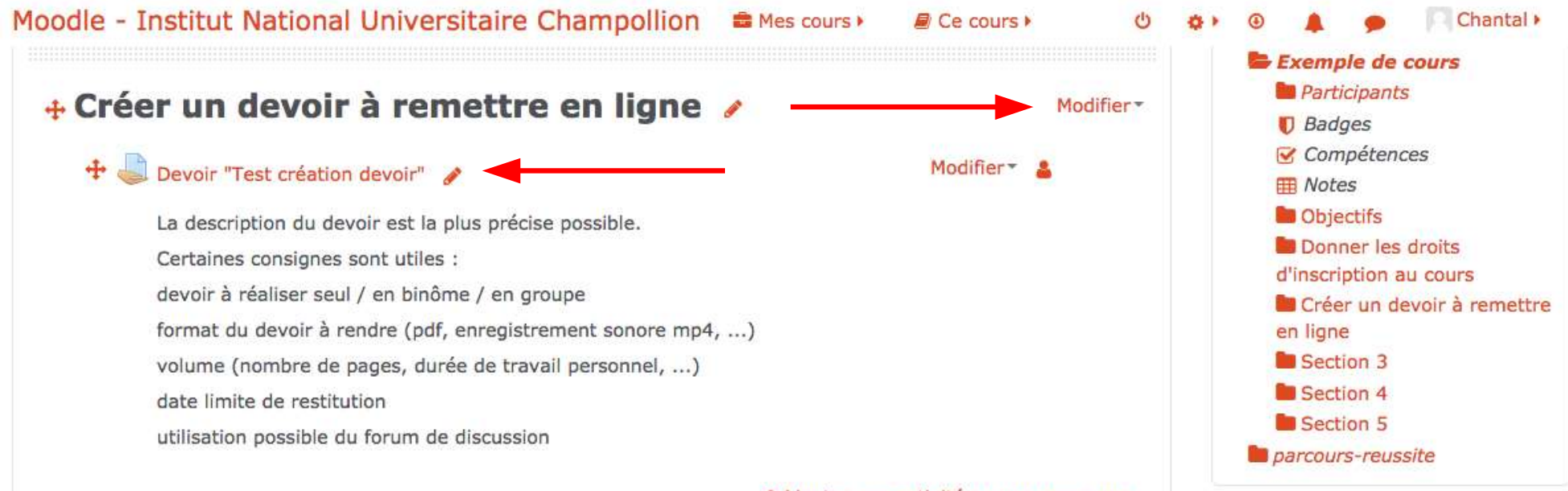

+Ajouter une activité ou une ressource

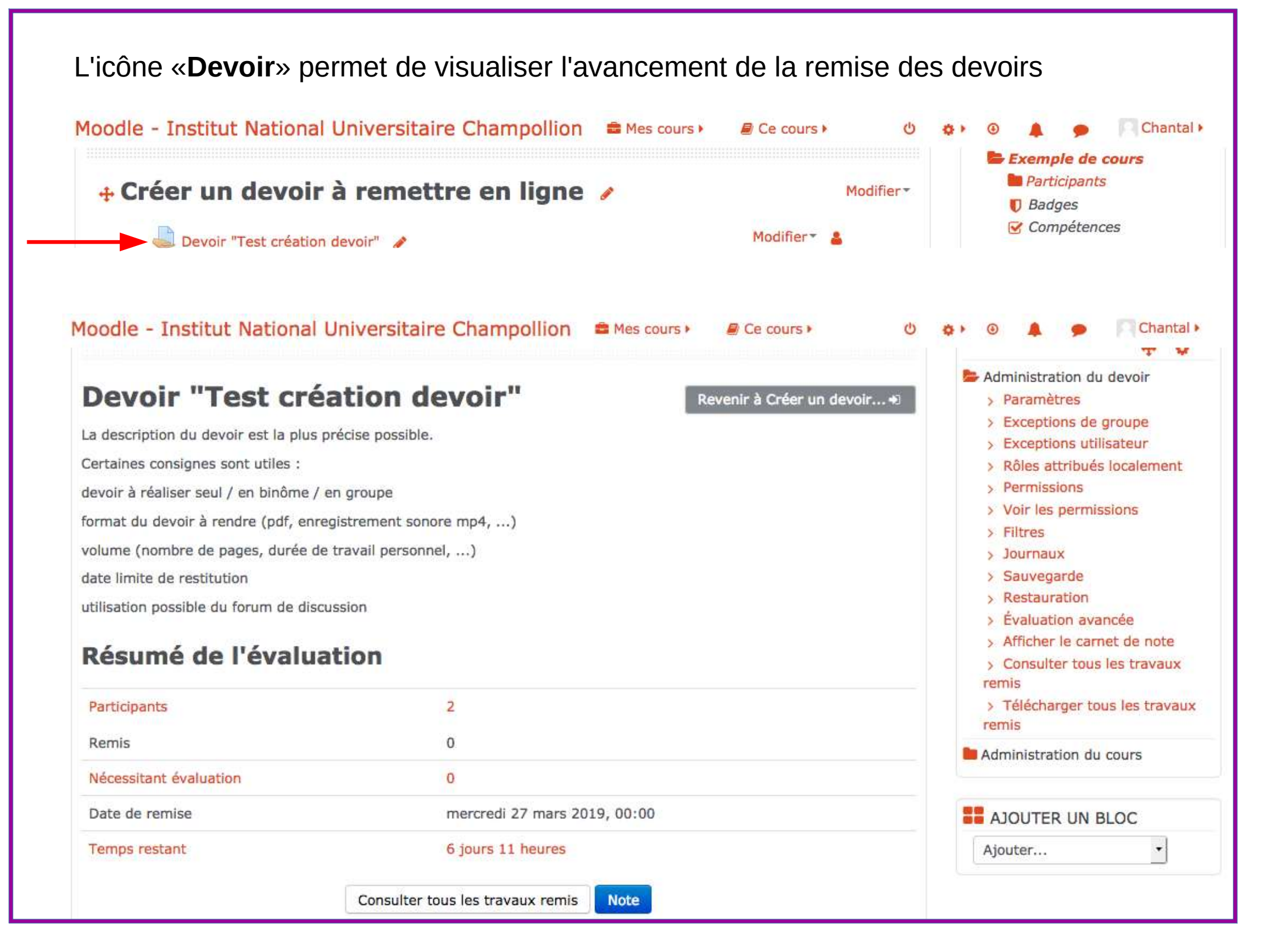

# 14 – Utiliser le forum « **Annonces** » pour informer les étudiants. La communication est unidirectionnelle, de l'enseignant vers les étudiants

| Moodle - Institut National Universitaire Champollion 🛛 🛎 Mes con                                     | urs • 🖉 Ce cours • | Ċ          | <b>\$</b> • • |                |       | •       | C      | hanta | al 🕨  |
|----------------------------------------------------------------------------------------------------|--------------------|------------|---------------|----------------|-------|---------|--------|-------|-------|
| Exemple de création d'un cours su                                                                    | ur Moodle          |            |               | CONT           | ACT   |         | 4      | 0     | 1     |
| Objectifs 🥖                                                                                          |                    | Modifier - | chan          | tal.her        | rero@ | ext.u   | niv-jf | c.fr  |       |
| Les objectifs de ce cours sont d'aider les utilisatrices et les utilisateurs à :<br>- créer un cours |                    |            | <u> </u>      | CALEN          | IDRIE | ĒR      | 4      | 0     | 1     |
| - modifier les paramètres selon leurs besoins                                                        |                    |            |               |                | mar   | rs 201  | .9     |       | •     |
| - insérer des fichiers, des images, des vidéos                                                       |                    |            | Lu            | Ма             | Me    | Je      | Ve     | Sa    | Di    |
| - utiliser le forum et choisir le groupe d'utilisateurs du forum                                     |                    |            |               |                |       |         | 1      | 2     | 3     |
| - ajouter une activité (exemple : devoir) et/ou une ressource (exemple : étique                      | ette)              |            | 4             | 5              | б     | 7       | 8      | 9     | 10    |
|                                                                                                    | se difficience     | ~          | 11            | 12             | 13    | 14      | 15     | 16    | 17    |
| 🕂 🧖 Annonces 🖋                                                                                       | Modifier           | 0          | 18            | 19             | 20    | 21      | 22     | 23    | 24    |
| Forum destiné aux annonces de l'enseignant sur ce cours.                                             |                    |            | 25            | 26             | 27    | 28      | 29     | 30    | 31    |
| Plan de cours                                                                                        | Modifier •         |            |               |                |       |         |        |       |       |
| Chapitre 1 – Donner les droits d'inscription au cours                                                |                    |            | ۰<br>type     | 🥥 Mi<br>global | asque | r les ( | événe  | ment  | ts de |
| Chapitre 2 – Créer un devoir à remettre en ligne                                                     |                    |            | ۲             | 8 M            | asque | r les   | événe  | ment  | ts de |
| Chapitre 3 – Ouvrir un forum de discussion ou d'échanges                                             |                    |            | type          | catégo         | orie  |         |        |       |       |
|                                                                                                    |                    |            | ۲             | m M            | asque | r les   | événe  | men   | ts de |

| Cliquer sur l'outil « <b>Crayon</b> » puis sur le bouton « <b>Ajouter un nouv</b> déposer une information                                                          | r <b>eau suje</b> t » pour                                                                                                    |
|----------------------------------------------------------------------------------------------------|----------------------------------------------------------------------------------------------------|
| Moodle - Institut National Universitaire Champollion 📾 Mes cours 🕨 🖉 Ce cours 🕨 ර                                                                                  | 🔹 🕨 🌲 🍺 📃 Chantai 🕨                                                                                                    |
| Exemple de création d'un cours sur Moodle                                                                                                    | ADMINISTRATION 🖂 🗹                                                                                                    |
| Annonces de l'enseignant sur ce cours.<br>Groupes séparés: Tous les participants<br>Ajouter un nouveau sujet<br>(Aucune annonce n'a encore été publiée)<br>Alier à | <ul> <li>Administration forum</li> <li>Paramètres</li> <li>Rôles attribués localement</li> <li>Permissions</li> <li>Voir les permissions</li> <li>Filtres</li> <li>Journaux</li> <li>Sauvegarde</li> <li>Restauration</li> <li>Mode d'abonnement</li> <li>Afficher/modifier les abonnés à ce forum</li> </ul> |
| Revenir a Objectis 43                                                                                                    | Administration du cours                                                                                                    |

La coche « Epinglé » permet de laisser l'information en haut du forum.

## Si « Envoyer les notifications ... modification »

n'est pas coché, le message est visible de suite, mais envoyé 30 minutes après sur le mail des étudiants inscrits au cours (ce délai permet de le modifier)

| Annexe 🕐                                                                           | Ē.              | Taille maximale des nouve           | aux fichiers : 2Mo. Nombr | e maximal d'annexes : 1 |  |  |
|------------------------------------------------------------------------------------|-----------------|-------------------------------------|---------------------------|-------------------------|--|--|
|                                                                                    | *               |                                     |                           |                         |  |  |
|                                                                                    | Fichiers        |                                     |                           |                         |  |  |
|                                                                                    | Demande creati  |                                     |                           |                         |  |  |
| Épinglé 💮                                                                          | 0               | Épinglé                             | CX)                       |                         |  |  |
| Envoyer les notifications de<br>messages des forums sans<br>délai de modification. | Les discus      | sions épinglées apparaissent en hau | t d'un forum.             |                         |  |  |
| Groupe                                                                             | Tous les partic | ipants                              |                           |                         |  |  |
| Tags                                                                               |                 |                                     |                           |                         |  |  |
| Tags                                                                               | Aucune sélecti  | on                                  |                           |                         |  |  |
|                                                                                    | Saisir des tag  | S                                   |                           |                         |  |  |
|                                                                                    |                 |                                     |                           |                         |  |  |
|                                                                                    |                 | nvover Annuler                      |                           |                         |  |  |

## 15 – Créer un **forum de discussion** ou d'échanges Le forum de discussion permet de dialoguer avec les étudiants.

Cliquer sur « Ajouter une activité ou une ressource » dans la section choisie, puis cocher « Forum »

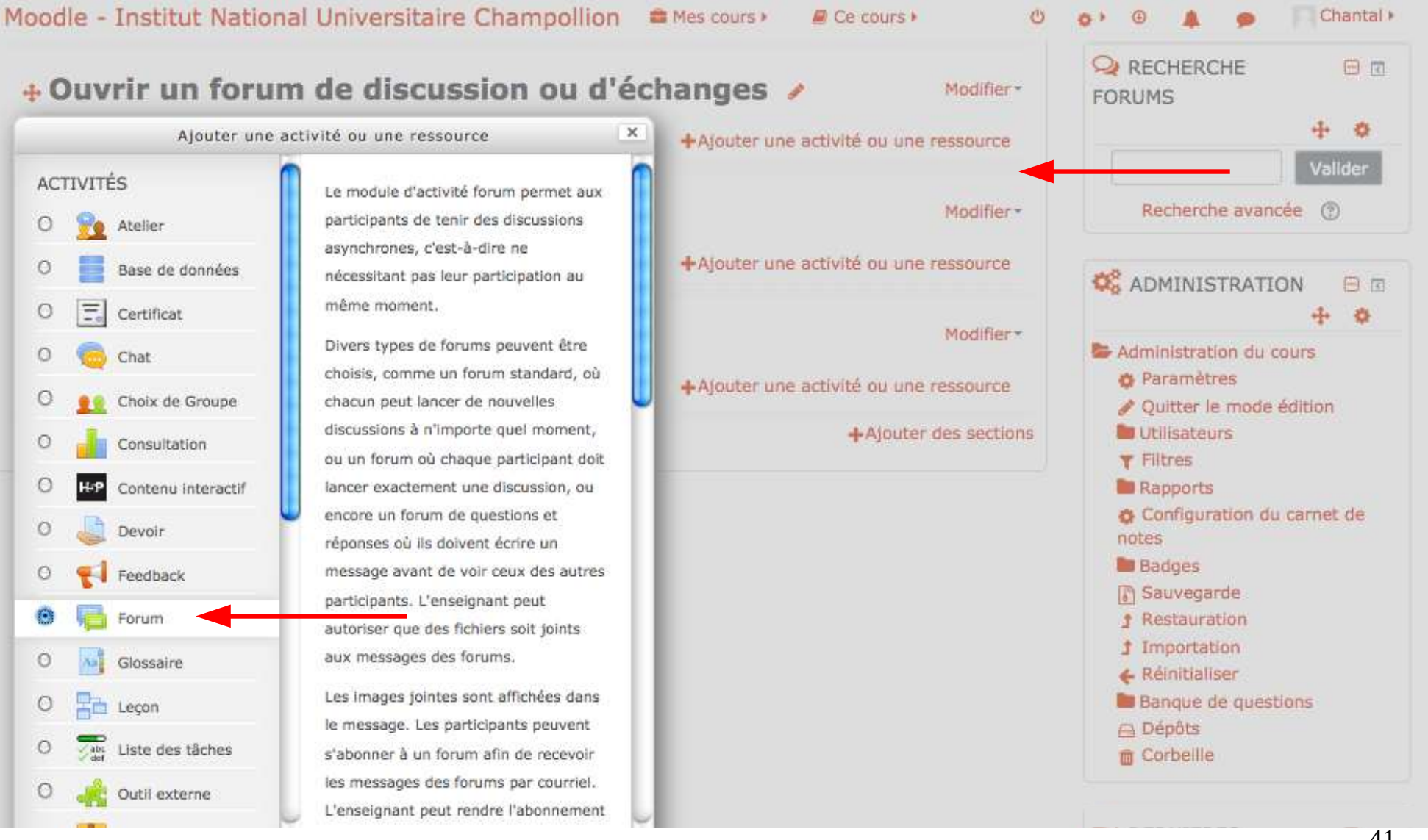

Compléter les champs selon les objectifs, afficher éventuellement la description du forum et enregistrer.

| <ul> <li>Ajout Forum à</li> <li>d'échanges <sup>®</sup></li> <li>Généraux</li> </ul> | Ouvrir un forum de discussion ou                                                                                                    | <ul> <li>Administration du cours</li> <li>Paramètres</li> <li>Quitter le mode édition</li> <li>Utilisateurs</li> <li>Filtres</li> <li>Rapports</li> </ul>                                                                  |
|--------------------------------------------------------------------------------------|----------------------------------------------------------------------------------------------------|----------------------------------------------------------------------------------------------------|
| Nom du forum ()<br>Description                                                       | I       I       I | <ul> <li>Configuration du carnet de notes</li> <li>Badges</li> <li>Sauvegarde</li> <li>Restauration</li> <li>Importation</li> <li>Réinitialiser</li> <li>Banque de questions</li> <li>Dépôts</li> <li>Corbeille</li> </ul> |
| Afficher la description sur la<br>page de cours<br>⑦<br>Type de forum ⑦              | Forum stand Enregistrer et revenir au cours Enregistrer et afficher Annuler                                                                                                    | Ajouter                                                                                                    |

| loodle - Institut National Universitaire Champ                                                                                                    | ollion 🚔 Mes cours 🕨 🧧 Ce cours 🕨                                   | 😃 🔹 🖲 🌲 🍺 🦳 Chantal 🕨                                                                                                    |
|----------------------------------------------------------------------------------------------------|---------------------------------------------------------------------|----------------------------------------------------------------------------------------------------|
| Haut de o                                                                                                    | En-tête                                                             | Gauche                                                                                                    |
| Exemple de création d'un                                                                                                    | cours sur Moodle                                                    |                                                                                                    |
| Forum de discussion permet d'échanger avec les étudiants sel         Ajouter une discussion         (Il n'y a pas encore de discussion dans ce forum)         Devoir "Test création devoir"         Aller à         Revenir à Ouvrir un | Revenir à Ouvrir un forum•<br>on le <b>"Type de forum</b> " choisi. | <ul> <li>Administration forum</li> <li>Paramètres</li> <li>Rôles attribués localement</li> <li>Permissions</li> <li>Voir les permissions</li> <li>Filtres</li> <li>Journaux</li> <li>Sauvegarde</li> <li>Restauration</li> <li>Mode d'abonnement</li> <li>Abonnement facultatif</li> <li>Abonnement imposé</li> <li>Abonnement désactivé</li> <li>S'abonner à ce forum</li> <li>Afficher/modifier les abonnés à</li> </ul> |
|                                                                                                    |                                                                     | ce forum                                                                                                    |

Compléter les champs « Sujet » et « Message »

Par défaut, « **Envoyer les notifications ... sans délai de modification** » n'est pas coché, le message est affiché immédiatement, mais envoyé 30 minutes après sur les mails des personnes abonnées au forum.

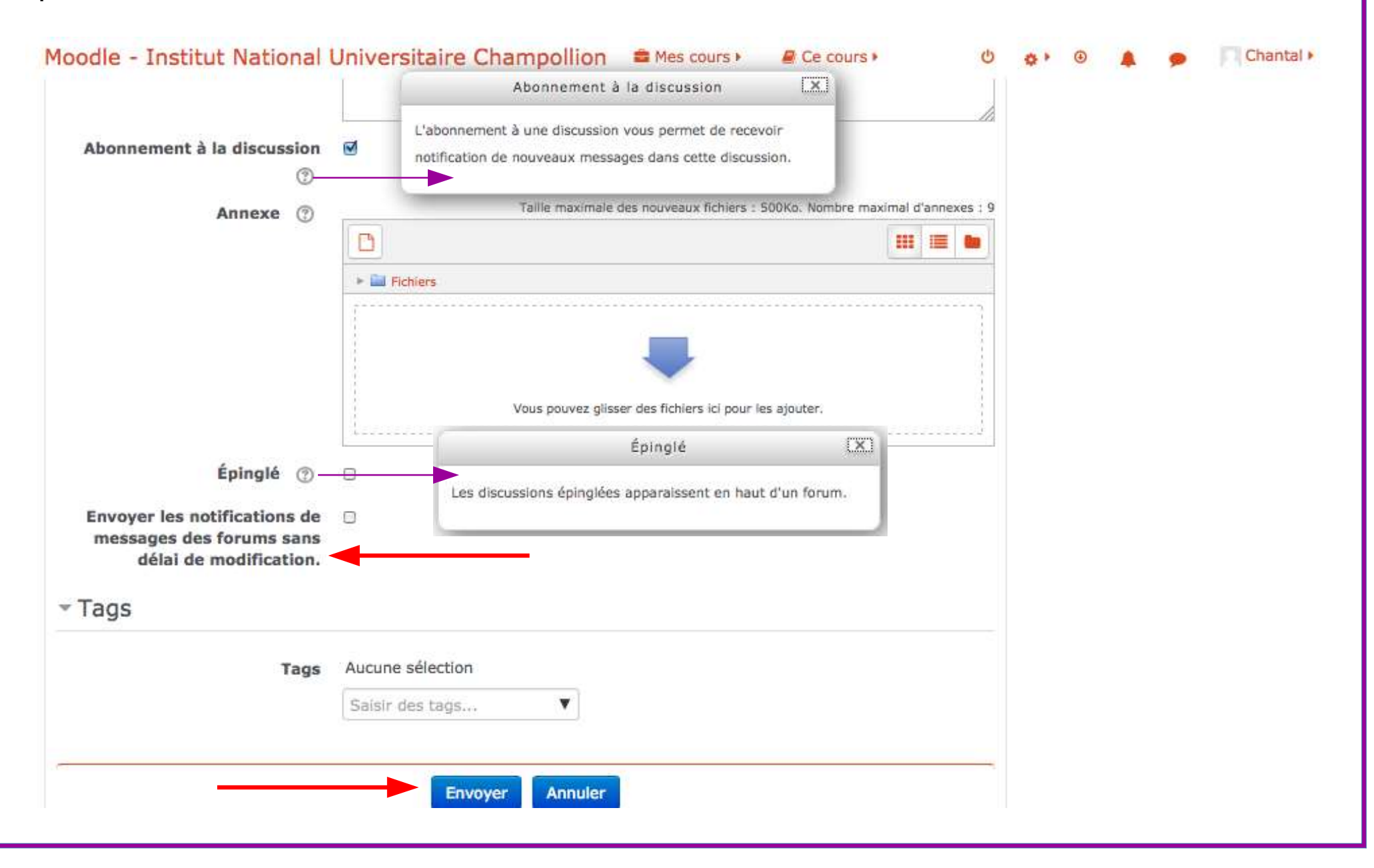

Moodle - Institut National Universitaire Champollion Secure Mes cours >

« Forum de discussion »

Ajouter une discussion

Discussion

Ce cours •

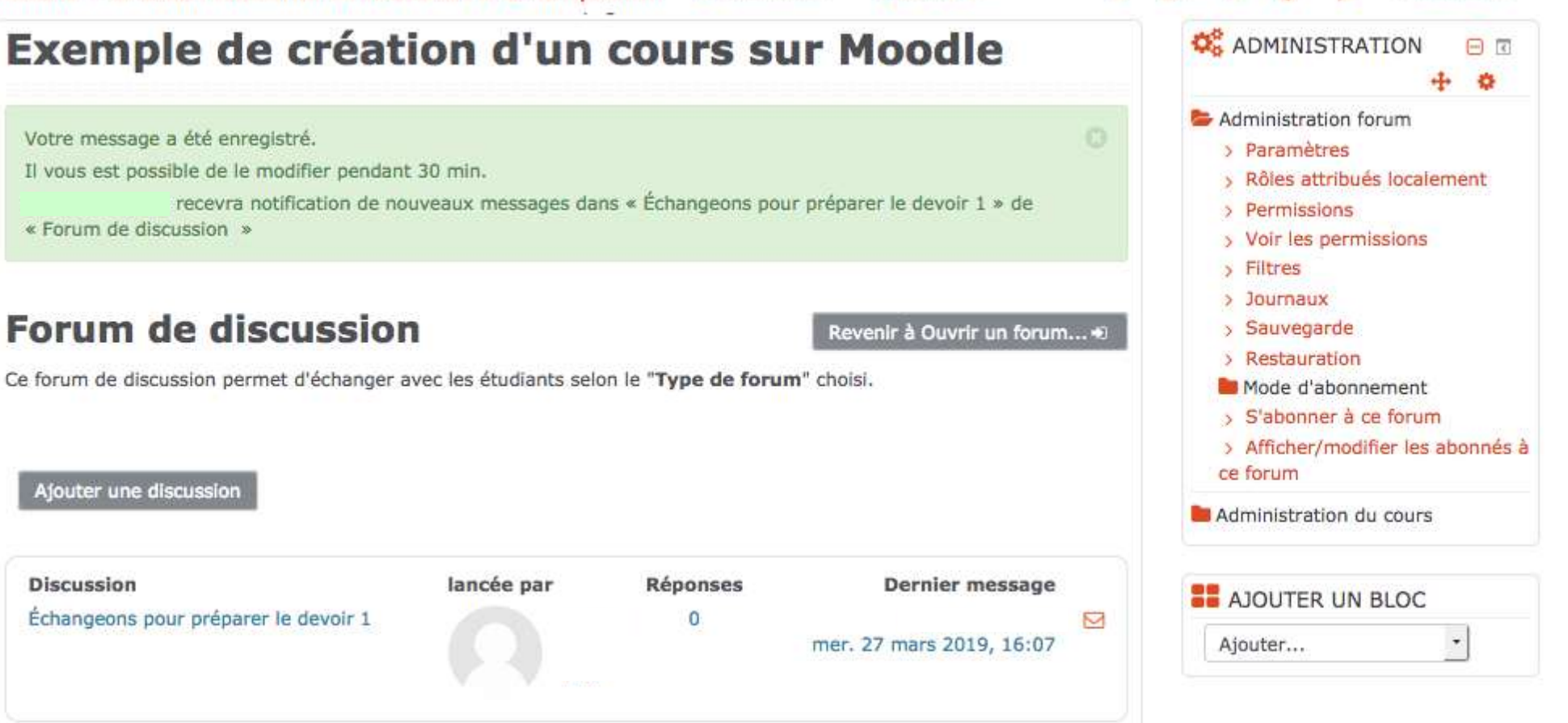

Chantal +